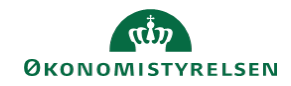

## **CAMPUS**

## Miniguide: Opret en gruppe/netværk

Denne guide viser, hvordan Læringsadministratoren kan opstarte en gruppe eller et netværk i Campus. Der er forskel på, hvordan et gruppe oprettes, afhængigt af om medlemmerne kun skal bestå af personer fra din egen organisation, eller om der også er eksterne. Hvis du ønsker at lave et netværk med personer fra din egen organisation, kan du oprette det selv. Hvis der også skal være medlemmer i gruppen fra eksterne institutioner skal du, via <u>Serviceportalen</u>, bede Campus-teamet om at oprette det.

Alt hvad der deles i gruppen/netværket vil være sikret iht. datasikkerhed og adgange.

- 1. Først bør du være opmærksom på hvad formålet er. Du kan stille dig selv følgende spørgsmål:
- Hvad det er for en gruppe eller netværk, du ønsker at skabe?
- Hvordan du forventer, at det skal faciliteres og skabe aktivitet?

Fx:

- Erfa-netværk?
- Administratornetværk?
- Socialt kollegialt netværk?
- Sharepoint?
- Arbejdsgruppe?

| 2. | Klik på menuen og vælg <b>Grupper</b> |  |
|----|---------------------------------------|--|
|----|---------------------------------------|--|

| θ | Mit overblik |  |
|---|--------------|--|
|   | Arbejdsrum   |  |
| * | Grupper      |  |
| 7 | Om Campus    |  |
|   |              |  |

| 3. For oprettelse af en ny gruppe, klik på Ny gruppe i højre side under Handlinger | HANDLINGER |
|------------------------------------------------------------------------------------|------------|
|                                                                                    | Ny gruppe  |
|                                                                                    |            |

4. Udfyld de obligatoriske felter.

Det anbefales, at der også tilføjes et billede til gruppen.

Ønskes det at der er flere ejere af gruppen/ netværket,

kan der tilføjes **Ejer**-rolle på et medlem i gruppen, når medlemmet er tilføjet. Det er vigtigt at tilføje en god **Beskrivelse** af, hvad gruppen går ud på, og hvordan medlemmerne forventes at bruge den.

| Navn*                                                         |                                           |
|---------------------------------------------------------------|-------------------------------------------|
|                                                               |                                           |
| Beskrivelse                                                   |                                           |
|                                                               |                                           |
|                                                               |                                           |
|                                                               |                                           |
|                                                               |                                           |
| ier*                                                          |                                           |
| Ejer*                                                         |                                           |
| ≣jer*                                                         |                                           |
| Ejer*<br>Q<br>Angiv en slutdato, hvis du vil gø               | re denne gruppe utilgængelig.             |
| Ejer*<br>Q<br>Angiv en slutdato, hvis du vil gø<br>Startdato* | re denne gruppe utilgængelig.<br>Slutdato |

Ny gruppe

**CAMPUS** 

🚓 Grup

=

🔒 Hjem

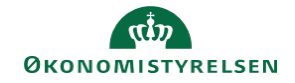

| 5. Du kan vælge synlighed ud fra om:                                                                                                    | Synlighed og adgang                                                                                                    |  |  |
|----------------------------------------------------------------------------------------------------|----------------------------------------------------------------------------------------------------|--|--|
| <ul> <li>Den skal være Offentlig</li> <li>Den skal være Søgbar</li> <li>(Man kan fremsøge den på navn og anmode om deltagelse, men ikke se gruppens indhold)</li> <li>Privat og skjult</li> <li>(Kun gruppeejer kan tilføjemedlemmer)</li> </ul>                                                                                                    | Synlighed<br>Offentlig: Ikke-medlemmer kan se detaljer for gru<br>Hvordan deltager man?<br>Personer kan finde og deltage i v                                                                                                    |  |  |
| 6. Ved <b>Tjenester</b> vælges, hvad der ønskes skal være synligt.                                                                                                    | Tjenester                                                                                                    |  |  |
| Diskussioner: isoleret forum til diskussion af konkrete emner<br>Væg: al aktivitet vises som forside<br>Ideer: medlemmer kan dele idéer<br>Møder: nem oprettelse af online møde<br>Videoindhold: deling af videoindhold via integreret kode (Ex. 23video)<br>Videokanal: egen videokanal<br>Info: synlighed af 'beskrivelse-boksen<br>Ressourcebibliotek: kan indeholde deling af filer, dokumenter, film, mm.<br>Problemstillinger: medlemmer kan dele problemer isoleret<br>Arbejdsrum: giver et link til et konkret arbejdsrum (ex 'Om Campus')<br>Gruppelæring: Anvendes ikke | <ul> <li>Diskussioner</li> <li>Info</li> <li>Væg</li> <li>Ressourcebibliotek</li> <li>Ideer</li> <li>Problemstillinger</li> <li>Møder</li> <li>Arbejdsrum</li> <li>Videoindhold</li> <li>Gruppelæring</li> <li>Videokanal</li> </ul> |  |  |

7. Når gruppen er oprettet, afspejles de valgte Tjenester som faner

| OPSLAG  | RESSOURCER      | DISKUSSION | IER IDEER | MEDLEMMER |  |
|---------|-----------------|------------|-----------|-----------|--|
| E STAR  | T SAMTALE       | Bidrag     | 🛱 Mød     |           |  |
| Hvad ha | r du på hjerte? |            |           |           |  |
|         |                 |            |           |           |  |